## Ein neues E-Mailkonto zu Thunderbird hinzufügen

1. Gehen Sie in die Konten-Einstellungen.

(Über die Menüleiste oben: Extras -> Konten-Einstellungen In der Kontoübersicht links: Rechtsklick auf ein beliebiges Konto -> Einstellungen Im Hauptfenster eines beliebigen Kontos: Konten-Einstellungen bearbeiten)

2. Wählen Sie in den Konten-Einstellungen aus der Dropdown-Liste "Konten-Aktionen" (unten links, siehe Bild) "E-Mail-Konto hinzufügen…"

| ⊿ sebastian.burst@hfjs.uni-heidelbe                                                                                                    | Konten-Einste                                                       | ellungen - <sebas< th=""><th>tian.burst@hfjs.</th><th>uni-heidelk</th><th>erg.de - A</th></sebas<> | tian.burst@hfjs.                             | uni-heidelk                 | erg.de - A         |
|----------------------------------------------------------------------------------------------------|---------------------------------------------------------------------|----------------------------------------------------------------------------------------------------|----------------------------------------------|-----------------------------|--------------------|
| Server-Einstellungen<br>Kopien & Ordner<br>Verfassen & Adressieren<br>Junk-Filter                                                                                                 | Konten- <u>B</u> ezeichnu<br>Standard-Identitä<br>Diese Information | ing: in.burst@hfjs.u<br>it<br>nen erhalten Empfäng                                                 | ni-heidelberg.de - A<br>er Ihrer Nachrichter | LT<br>1.                    |                    |
| Synchronisation & Speicherplatz                                                                                                    | Ihr <u>N</u> ame:                                                   | Burst, Sebastian                                                                                   |                                              |                             |                    |
| S/MIME-Sicherheit                                                                                                    | E-Mail-Adresse:                                                     | sebastian.burst@hfj                                                                                | s.uni-heidelberg.de                          |                             |                    |
| sebastian.burst@hfjs.eu                                                                                                    | <u>A</u> ntwortadresse:                                             | Empfänger sollen ar                                                                                | n diese Adresse antv                         | vorten                      |                    |
| Server-Einstellungen                                                                                                    | Organisation:                                                       |                                                                                                    |                                              |                             |                    |
| Kopien & Ordner                                                                                                    | Signaturte <u>x</u> t:                                              | HTM <u>L</u> verwende                                                                              | en (z.B.: <b>fett</b>                        | <b>&gt;)</b>                |                    |
| Junk-Filter<br>Synchronisation & Speicherplatz<br>Empfangsbestätigungen (MDN)<br>S/MIME-Sicherheit<br>Lokale Ordner<br>Junk-Filter<br>Speicherplatz<br>Postausgangs-Server (SMTP) | S <u>t</u> attdessen e                                              | ine Datei als Signatur                                                                             | anhängen (Text, HT                           | ML oder Grafi               | k):<br>Durchsuchen |
|                                                                                                    | <u>V</u> isitenkarte a                                              | n Nachrichten anhän                                                                                | gen                                          | Vi <u>s</u> iten            | karte bearbeiten   |
|                                                                                                    | <u>P</u> ostausgangs-Se                                             | rver (SMTP): sebast                                                                                | ian.burst@hfjs.uni-ł                         | neidelberg.de ·<br><u>W</u> | • extmail.urz 🔻    |
| Konten-Aktionen                                                                                                    | )                                                                   |                                                                                                    |                                              |                             | Abbrechen          |

3. Geben Sie in dem neu entstandenen Fenster Ihre persönlichen Informationen ein (siehe Bild). Achten Sie dabei auf hfjs.eu als globalen Teil Ihrer E-Mailadresse. Die Reihenfolge innerhalb Ihres Namens im oberen Feld bleibt Ihnen überlassen. Fahren Sie anschließend fort, indem Sie auf Weiter klicken.

4. Es werden nun Einstellungen vorgeschlagen. Klicken Sie auf Manuell bearbeiten (siehe Bild).

| o einrichten                                              |                                                         |                                                            |
|-----------------------------------------------------------|---------------------------------------------------------|------------------------------------------------------------|
| Ihr <u>N</u> ame:<br><u>E</u> -Mail-Adresse:<br>Passwort: | Burst, Sebastian<br>sebastian.burst@hfjs.eu             | Ihr Name, wie er anderen Personen gezeigt wird             |
| <u>-</u>                                                  | Passwort speichern                                      |                                                            |
| IMAP (Nach                                                | richten auf dem Server spei                             | ichern) 💿 POP3 (Nachrichten auf diesem Computer speichern) |
| Posteingangs-S                                            | erver: IMAP, mail.hfjs.eu,                              | STARTTLS                                                   |
| Postausgangs-S<br>Benutzern                               | erver: SMTP, mail.urz.uni-<br>name: sebastian.burst@hfj | -heidelberg.de, STARTTLS<br>ïjs.eu                         |
| Neue E-Mail-Ad                                            | resse erhalten                                          | Il bearbeiten <u>F</u> ertig <u>A</u> bbrechen             |

5. Übernehmen Sie für Posteingangs- und Postausgangs-Server die Einstellungen aus dem Bild (siehe Bild). Geben Sie als Benutzername jeweils Ihre Uni-ID an. Bestätigen Sie mit Fertig

| Ihr Name:                                     | Burst, Sebastian                                          | Ihr Name, wie er anderen Person                                                                         | en aezeiat wi          | ird                                                 |                                                                             |
|-----------------------------------------------|-----------------------------------------------------------|----------------------------------------------------------------------------------------------------|------------------------|-----------------------------------------------------|-----------------------------------------------------------------------------|
| F-Mail-Adresse                                | cebactian hurst@bfic.eu                                   |                                                                                                    |                        |                                                     |                                                                             |
|                                               | sebustanibulsteenijstee                                   |                                                                                                    |                        |                                                     |                                                                             |
| <u>P</u> asswort.                             |                                                           |                                                                                                    |                        |                                                     |                                                                             |
|                                               | <u>_</u> assivore specement                               |                                                                                                    |                        |                                                     |                                                                             |
| Coloondo Cinetal                              |                                                           |                                                                                                    |                        |                                                     |                                                                             |
|                                               | ungen wurden durch letten                                 | des genannten Servers gefunden                                                                          |                        |                                                     |                                                                             |
| roigende Einsteil                             | lungen wurden durch Testen                                | des genannten Servers gefunden                                                                          |                        |                                                     |                                                                             |
| roigende Einstei                              | ungen wurden durch Testen                                 | i des genannten Servers gefunden                                                                        |                        |                                                     |                                                                             |
| roigende Einstei                              | ungen wurden durch Testen                                 | i des genannten Servers gefunden                                                                        |                        |                                                     |                                                                             |
| roigende Einstei                              | ungen wurden durch Testen                                 | server-Adresse                                                                                          | Port                   | SSL                                                 | Authentifizierung                                                           |
| Posteingangs-S                                | erver: IMAP                                               | Server-Adresse<br>imap.urz.uni-heidelberg.de                                                            | Port                   | SSL<br>▼ STARTTLS ▼                                 | Authentifizierung                                                           |
| Posteingangs-S<br>Postausgangs-S              | Gerver: IMAP                                              | Server-Adresse<br>imap.urz.uni-heidelberg.de                                                            | Port<br>143 •<br>587 • | SSL<br>STARTTLS +<br>STARTTLS +                     | Authentifizierung<br>Passwort, normal                                       |
| Posteingangs-S<br>Postausgangs-S<br>Benutzen  | Server: IMAP  Server: SMTP name: Posteingangs-Server      | Server-Adresse<br>imap.urz.uni-heidelberg.de<br>c <ihre uni-id=""></ihre>                               | Port<br>143 •<br>587 • | SSL<br>STARTTLS<br>STARTTLS<br>Postausgangs-Server: | Authentifizierung Passwort, normal Passwort, normal Inter Uni-ID>           |
| Posteingangs-S<br>Postausgangs-S<br>Benutzeri | iungen wurden durch Testen<br>Gerver: IMAP                | Server-Adresse<br>imap.urz.uni-heidelberg.de<br>mail.urz.uni-heidelberg.de<br>c <ihre uni-id=""></ihre> | Port<br>143<br>587     | SSL<br>STARTTLS   STARTTLS   Postausgangs-Server:   | Authentifizierung Passwort, normal Passwort, normal <ihre uni-id=""></ihre> |
| Posteingangs-S<br>Postausgangs-S<br>Benutzen  | Gerver: IMAP<br>Gerver: SMTP<br>name: Posteingangs-Server | Server-Adresse<br>imap.urz.uni-heidelberg.de<br>mail.urz.uni-heidelberg.de<br>c <ihre uni-id=""></ihre> | Port<br>143 •<br>587 • | SSL<br>STARTTLS   STARTTLS  Postausgangs-Server:    | Authentifizierung Passwort, normal Passwort, normal <ihre uni-id=""></ihre> |